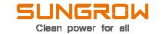

#### Communication Module Quick Installation Guide

WiNet-S

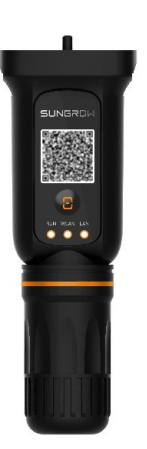

### 📙 Installation Environment

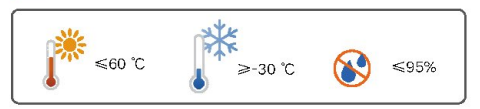

# 2 Installation

- For communication over WLAN

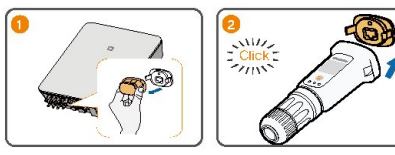

For communication over LAN

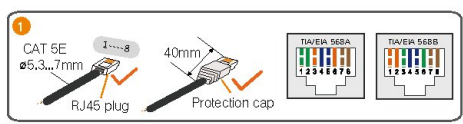

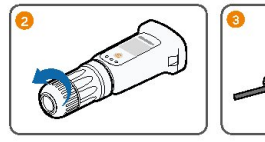

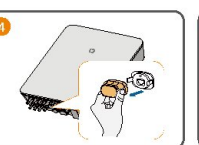

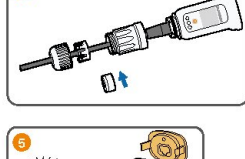

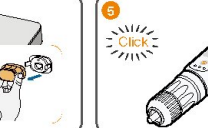

Install iSolarCloud App and View the User Manual

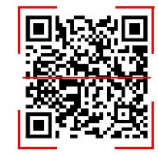

## 3 Indicators and Multi-function Button

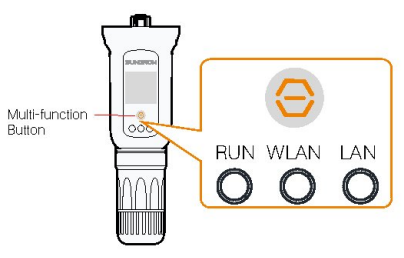

Indicator Description

| Indicator | Status                        | Description                                  |
|-----------|-------------------------------|----------------------------------------------|
| RUN       | Off                           | Not connected to external power supply       |
|           | Blinking green                | Normal operation                             |
|           | Steady red                    | Module failure                               |
|           | Off                           | No data communication                        |
|           | On                            | WLAN connected but no data communication     |
| WLAN      | Slow blink                    | Data communication                           |
|           | Fast blink                    | EasyConnect mode (factory default)           |
| LAN       | Off                           | No data communication                        |
|           | Steady green                  | Ethernet connected but no data communication |
|           | Steady green,<br>blinking red | Data communication                           |

Multi-function Button Description

| Operation             | Description                                                                                                    |  |
|-----------------------|----------------------------------------------------------------------------------------------------|--|
| Press once            | Turn on/off EasyConnect mode                                                                                                    |  |
| Press 3 times         | Turn on WLAN hotspot. By default it requires no<br>password to access within 30 minutes.<br>It only turns on WLAN hotspot and does not turns<br>it off. |  |
| Press and hold for 5s | Restore factory default                                                                                                    |  |

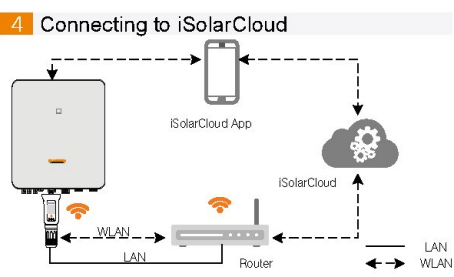

Connecting to iSolarCloud over LAN

Connect the module to the home router with a network cable, Check if the home router is assigned a static IP. If so, configure the static IP through the built-In Web. For instructions on how to configure, refer to the built-In Web.

- · Connecting to iSolarCloud over WLAN
- · Configure EasyConnect for the module through iSolarCloud App.
- Configure network for the module through the built-in Web.
- Network configuration
- Configure network through IsolarCloud App, Both general network configuration and EasyConnect configuration can be achieved over WLAN. For detailed instructions, refer to the chapter "Creating Plant" in the IsolarCloud App User Manual. The IsolarCloud App User Manual can be viewed by scanning the QR code in the chapter "2 Installation".
- To configure network through the built-in Web, do the following:
   Connect your PC to the WLAN hotspot named "SG-module serial number".

2) Enter 11.11.11.1 in the address bar of the browser. Enter username "admin" and default password "pw8888" to log in the built-in Web.

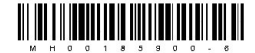

3) Click "System-> Port Parameter ->WLAN." Find the home router network in the list of available WLAN networks nearby.

 Click the home router network and enter the password to connect to it.
 When the icon a the lower left corner lights up, network configuration is successful.

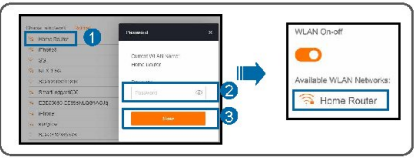

### 5 Performance Parameters

Nameplate

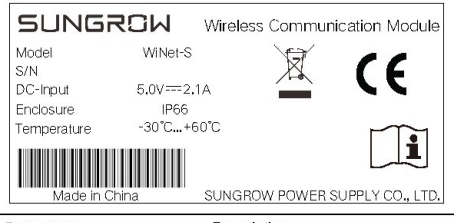

| Parameter   | Description                                                                                                    |  |
|-------------|----------------------------------------------------------------------------------------------------|--|
| DC-Input    | === : Direct current                                                                                                    |  |
| Enclosure   | Dustproof and waterproof rating<br>IP66: The product is completely dustproof and can<br>withstand waves of water and pressurized jets, causing<br>no harm. |  |
| Temperature | Operating temperature range                                                                                                    |  |
| X           | Do not dispose of the communication module<br>together with household waste                                                                                |  |
| (€          | CE mark of conformity                                                                                                    |  |
| <b>i</b>    | Refer to the corresponding instructions                                                                                                    |  |

· Wireless Transmit Power

| Mode                                   | TRP                 |  |
|----------------------------------------|---------------------|--|
| 802.11b                                | ≤ 20 dBm            |  |
| 802,11n HT20                           | ≤ 14 dBm            |  |
| <ul> <li>Wireless Operating</li> </ul> | Frequency           |  |
| Parameter                              | Vaule               |  |
| Operating frequency                    | 2412 MHz ~ 2472 MHz |  |
|                                        |                     |  |

### 6 Troubleshooting

If the module fails to be connected to the iSolarCloud, troubleshoot as follows:

| No. | Fault                                       | Corrective Measure                                                                                                    |
|-----|---------------------------------------------|----------------------------------------------------------------------------------------------------|
| 1   | WLAN indicator is off                       | Check, through the iSolarCloud App or the<br>built-in Web, if the module is connected to<br>the home router.                                                                                                    |
| 2   | WLAN indicator blinks<br>fast               | Check, through the iSolarCloud App, if the<br>module is connected to the home router.                                                                                                    |
| 3   | WLAN indicator is on<br>for more than 1 min | <ol> <li>Check and ensure that the home router<br/>can access the network normally.</li> <li>Check the writelis/Valcklis settings of th<br/>home router. Add the ISolarCloud network<br/>to the whitelist or remove it from the blacklis<br/>when necessary.</li> <li>ISolarCloud website: apJisolarcloud.com,<br/>apJisolarcloud.com.hk, apJisolarcloud.com,<br/>a) Check the home router settings and<br/>ensure that the port 19999 is not blocked.</li> <li>If the fault still persists, contact<br/>SUNGROW.</li> </ol> |
| 4   | LAN indicator is off                        | <ol> <li>Check and ensure that the network cable<br/>is securely connected to the module and the<br/>home router.</li> <li>Replace the network cable and repeat the<br/>previous step.</li> </ol>                                                                                                    |
| 5   | LAN indicator is on for<br>more than 1 min  | Method 1:<br>1) Check if the home router is assigned a<br>static IP. If so, configure the static IP through<br>the built-in Web.<br>2) Replace the network cable and repeat the<br>previous step.<br>Method 2;<br>Refer to the corrective measure to No. 3,                                                                                                    |